This guide will cover compilation and testing of CALPUFF air pollution model and CALMET meteorological preprocessor. (Version 5.8.4) on UNIX-like machines (OSX and Linux). Approximately 250Mb of disk space is required.

 Download CALPUFF and CALMET source code at <u>http://www.src.com/calpuff/download/epa\_codes.htm</u> Under Main Models, click Download for both CALPUFF and CALMET For this guide, we will be using the latest version of Calpuff that is approved by USEPA (V. 5.8.4)

```
    CALPUFF - Version 5.8.4 - Level 130731
    CALMET - Version 5.8.4 - Level 130731
    CALPOST - Version 6.221 - Level 082724
    Download Codes and Related Processors. Individual codes and executables for CALMET, CALPUFF, CALPOST, and related processors.
    Main Models
    CALMET Version 5.8.4 (130731) -- 3-D diagnostic meteorological model.
    CALPUFF Version 5.8.4 (130731) -- Non-steady-state transport, dispersion, and deposition model.
```

2. Once the download is complete, unzip both files.

```
Open terminal and change directory to 'CALPUFF/CODE'
```

```
"cd /path/to/CALPUFF/CODE"
```

3. Check your fortran compiler name. If you already know, please proceed to next step. Otherwise, type the following until you encounter one without "command not found" error:

```
"gfortran --version"
"g95 --version"
"pgf95 --version"
"ifort --version"
```

If neither of the above works, please refer to "gcc & gfortran installation guide"

4. Next, in order to prepare the files for compilation, some slight modifications in the source file are needed. The name of the file is '*calutils.for*', it is located in the '*CODE*/' directory of <u>both CALPUFF & CALMET</u>, so we have to make the same changes twice.

Open '*calutils.for*' with the text editor of your choice, and go to line 2718. No change is needed if you are using Intel fortran, or Lahey fortran.

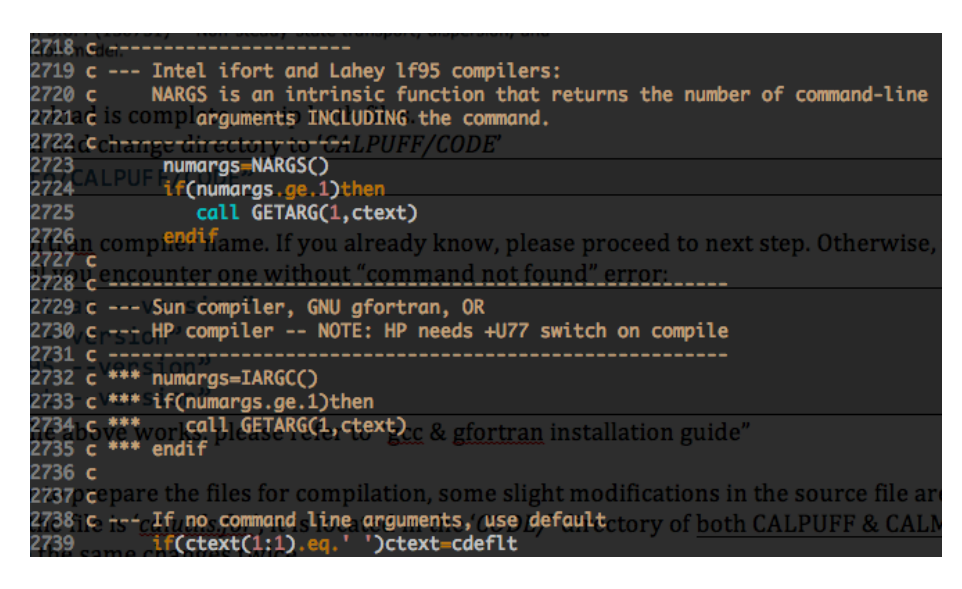

For those who are using gfortran, or Sun/HP,

comment out 2723:2726 and uncomment 2732:2735 (CALPUFF) 2712:2716 2721:2724 (CALMET)

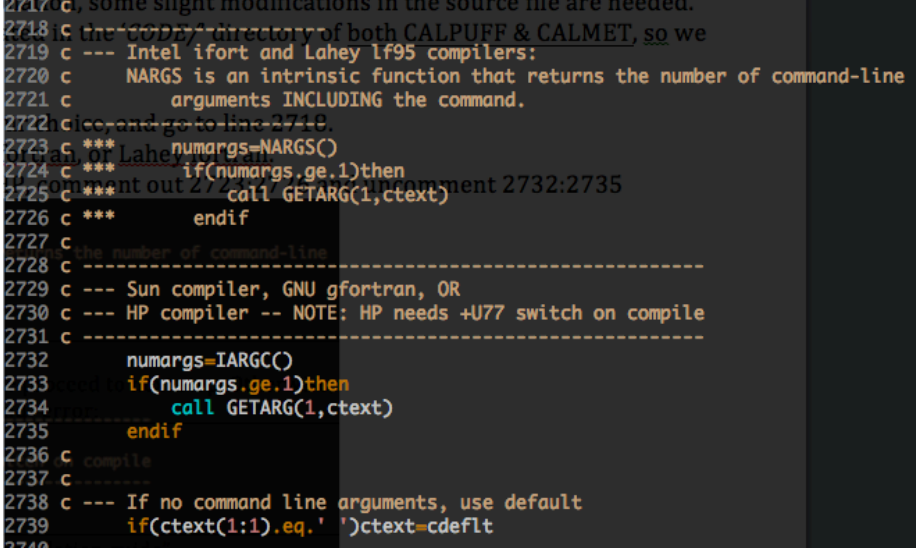

Now the source code is ready for compilation.

## 5. Compiling CALPUFF

In terminal, change directory path to 'CALPUFF/CODE' "cd /location/of/CALPUFF/CODE'

Now, to compile the source code, type: "gfortran -Wall -o calpuff calpuff.for 2>compile-calpuff-gfortran.log"

You should see an executable file named "*calpuff*" in you '*CODE/*' folder. If not, please refer to '*compile-calpuff-gfortran.log*' for any error logs.

6. Testing CALPUFF

Calpuff runs by running the newly compiled '*calpuff*' executable on an '*.inp*' folder. The resulting data will be written on a '*.dat*' file and the log will be written on a '*.lst*' file. Both of the output file names are specified in the '*.inp*' file.

In terminal, change directory to 'CALPUFF/DEMO'

"cd /localtion/of/CALPUFF/DEMO"

## Run cpuf.inp by typing (while your terminal is in '*DEMO/*')

"/location/of/CALPUFF/CODE/calpuff cpuf.inp"

| mfunga<br>mfunga<br>SETUP<br>COMPU | 23-175:~/Docur<br>23-175:~/Docur<br>PHASE<br>TATIONAL PHASI | ments/#<br>ments/#<br>// | VIR_POLL/C          | ALPUFF/bin/<br>ALPUFF/bin/ | 'CALPUFF/CAL<br>'CALPUFF/CAL | PUFF_PKG/ca<br>PUFF_PKG/ca | lpuff/CODE<br>lpuff/DEMO | <pre>\$ cd/DEM0 \$/CODE/calpuff</pre> | cpuf.inp |
|------------------------------------|-------------------------------------------------------------|--------------------------|---------------------|----------------------------|------------------------------|----------------------------|--------------------------|---------------------------------------|----------|
|                                    | YYYYJJJJHH                                                  | # 01d                    | <pre># Emitte</pre> | d                          |                              |                            |                          |                                       |          |
|                                    |                                                             |                          |                     |                            |                              |                            |                          |                                       |          |
| ETE:                               | 199000905                                                   | 0                        | Services11          | Products                   | - Compan                     | y - Blog                   | Tools                    | Versione Italiana                     |          |
| + 1000                             | 199000906                                                   | 11                       | 11                  |                            |                              | RUFF_RKG/Co                |                          |                                       |          |
| +                                  | 199000907                                                   | 22                       | 12                  |                            |                              |                            |                          |                                       |          |
| +                                  | 199000908                                                   | 34                       | 12                  |                            |                              |                            |                          |                                       |          |
| TERMINATION PHASE                  |                                                             |                          |                     |                            |                              |                            |                          |                                       |          |
| Note:                              | The following                                               | floati                   | ng-point            | exceptions                 | are signall                  | ina: IEEE_U                | NDERFLOW_FI              | LAG IEEE_DENORMAL                     |          |

If Calpuff terminates without errors, your Calpuff program is ready to be used.

If can error occurred, please refer to 'cpuf.lst' for error messages.

As well, the 'common mistakes' section at the end of this guide may be helpful.

## 7. Compiling CALMET

Compiling CALMET is a lot like compiling CALPUFF. The instructions are pretty much like step 5&6, with slight variations,

In terminal, change directory to 'CALMET/CODE'

"cd /location/of/CALMET/CODE"

## Proceed to type:

"gfortran -Wall -o calmet calmet.for 2>compile-calmet-gfortran.log"

Look for the '*calmet*' executable now in '*CALMET/CODE/calmet*' If '*calmet*' does not exist, please refer to '*compile-calmet-gfortran.log*' for error messages

8. Testing CALMET

Change directory to 'CALPUFF\_PKG/calmet/DEMO'

Run '*calmet*' on '*cmet.inp*' by typing:

"/path/to/CALPUFF\_PKG/calmet/CODE/calmet cmet.inp"

When I first tried to run the test, I encountered the following error:

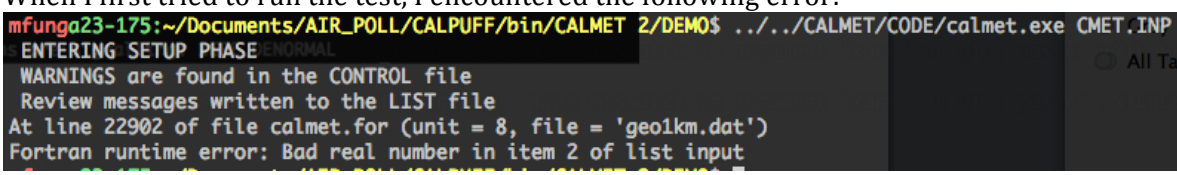

If you do, please go to step 9, otherwise, if you see the message below, you are done compiling. (log file is in CMET.LST, data file is in CMET.DAT)

If you encou3nter another problem, try looking at hints at the appendix.

| mfunga23-175:~/Documents/AIR_POLL/CALPUFF/bin/CALPUFF/C/<br>ENTERING SETUP PHASE<br>WARNINGS are found in the CONTROL file<br>Review messages written to the LIST file<br>ENTERING COMPUTATIONAL PHASE | ALPUFF_PKG/calmet/DEMO\$/CODE/calmet cmet.inp |
|----------------------------------------------------------------------------------------------------|-----------------------------------------------|
| +Processing Year, Day, Hour: 1990 9 5<br>+Processing Year, Day, Hour: 1990 9 6<br>+Processing Year, Day, Hour: 1990 9 7<br>+Processing Year, Day, Hour: 1990 9 8<br>ENTERING TERMINATION PHASE         | 12 days ago                                   |
| Note: The following floating-point exceptions are signal                                                                                                    | lling: IEEE_DENORMAL                          |

For any issue, please look into 'cmet.lst'

9. The above-mentioned issue is caused by 'geo1km.dat' (or whatever file your terminal shows) being in windows 'dos' format. In this case, the calmet compilation is not broken, rather 'geo1km.dat' needs to be converted to UNIX format. (Only geo1km.dat is affected for me, none of the other .dat files need converting, but the process is the same for other files.)

On Mac and Linux, we will be using a program called 'dos2unix'. If the program is not installed, type:

"port install dos2unix" or "sudo port install dos2unix" [FOR OSX] "sudo apt-get install dos2unix" [FOR LINUX]

for the respective operating systems.

With your terminal opened to '*CALMET/DEMO*', run dos2unix on geo1km.dat by typing: "dos2unix geo1km.dat

Now try to run calmet on cmet.inp again, it should now produce the desired output.